## **Configuring Buildkite**

Configuring Buildkite for single sign-on (SSO) enables administrators to manage users of Citrix ADC. Users can securely log on to Buildkite by using the enterprise credentials.

## Prerequisite

Browser Requirements: Internet Explorer 11 and above

## To configure Buildkite for SSO by using SAML:

- 1. In a browser, type <u>https://buildkite.com/</u> and press **Enter**.
- 2. Type your Buildkite admin account credentials (**Email address** and **Password**) and click **Login**.

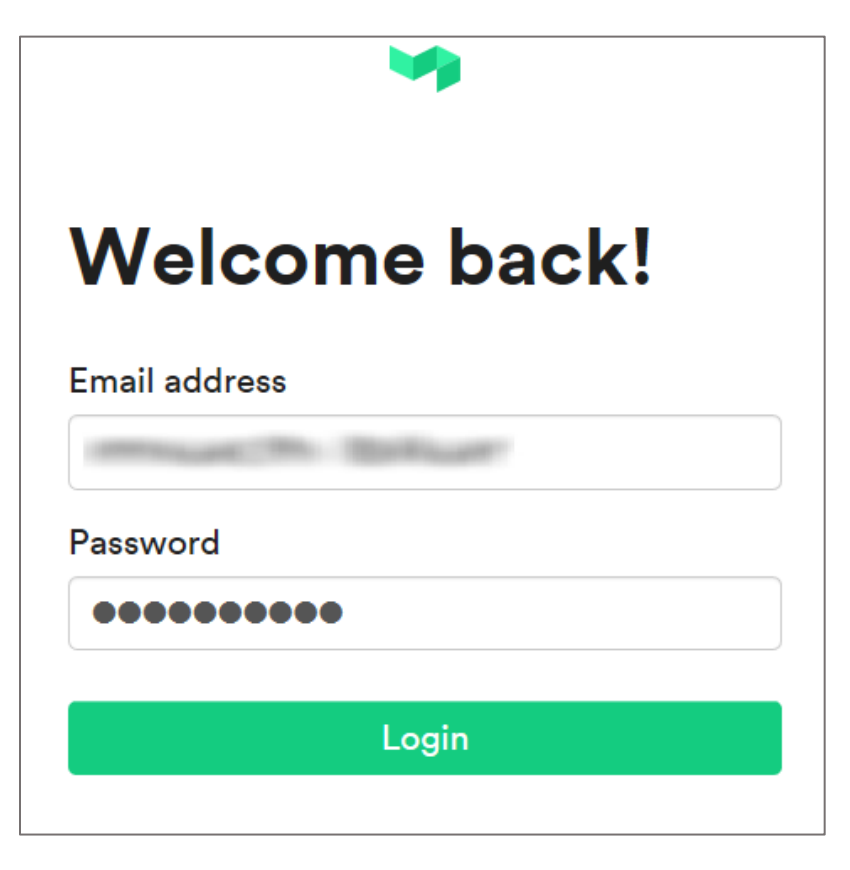

3. In the login page, click **Settings**.

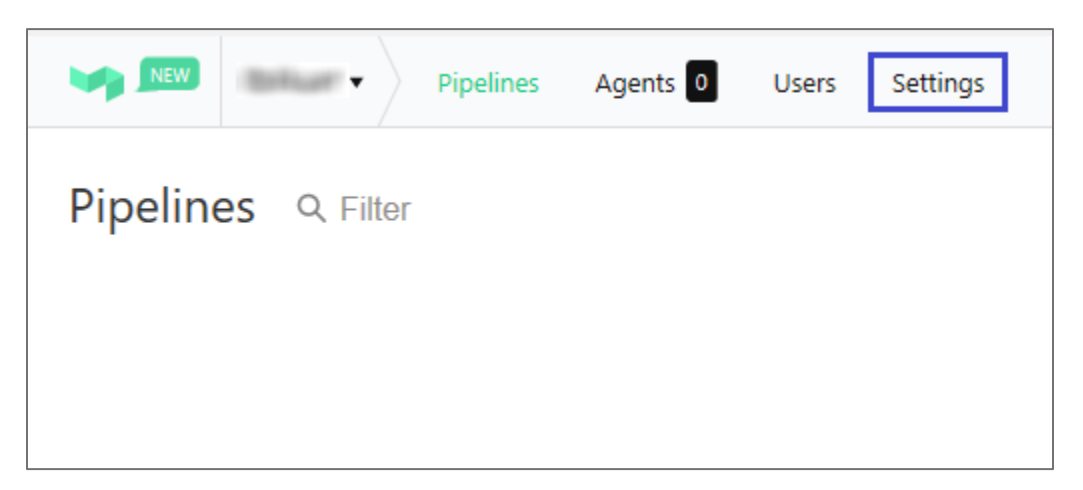

4. In the left panel, click **Single Sign On**.

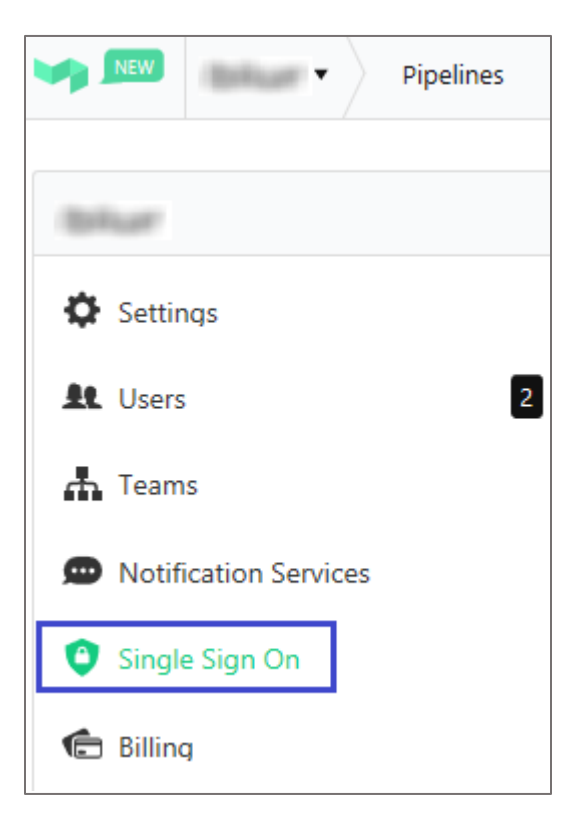

5. In the **Single Sign On** page, click **Contact Support**.

| Single Sign On<br>Manage your organization's Single Sign On settings                                                                     |
|----------------------------------------------------------------------------------------------------|
| Single Sign On (SSO) allows you to use your own authentication server for signing into Buildkite.                                        |
| During the sign in process, new users will be automatically added to your organization.                                                  |
| Supported SSO systems:                                                                                                    |
| <ul> <li>Bitium (Instructions)</li> <li>Okta (Instructions)</li> <li>Google Apps (G Suite)</li> <li>SAML</li> <li>ADFS (SAML)</li> </ul> |
| To enable SSO for this organization, contact support with your authentication server details.                                            |

6. To enable SSO, the user must contact Buildkite support team and provide them with the SSO URL and X.509 certificate.

| Field Name         | Description                                                                                                    |
|--------------------|----------------------------------------------------------------------------------------------------|
| Single Sign-On URL | IdP logon URL                                                                                                    |
| X.509 Certificate  | Copy and paste the IdP certificate. The IdP certificate must begin and<br>end with<br>Begin Certificate andEnd Certificate<br><b>Note:</b> The IdP Certificate is provided by Citrix and can be accessed<br>from the link below:<br>https://ssb4.mgmt.netscalergatewaydev.net/idp/saml/templatetest/i<br>dp_metadata.xml |

**Note:** The support team will configure the SP from the backend and the user will be provided with the ACS URL after authentication.

7. In the top-right corner, click **Personal Settings** from the user account drop-down menu.

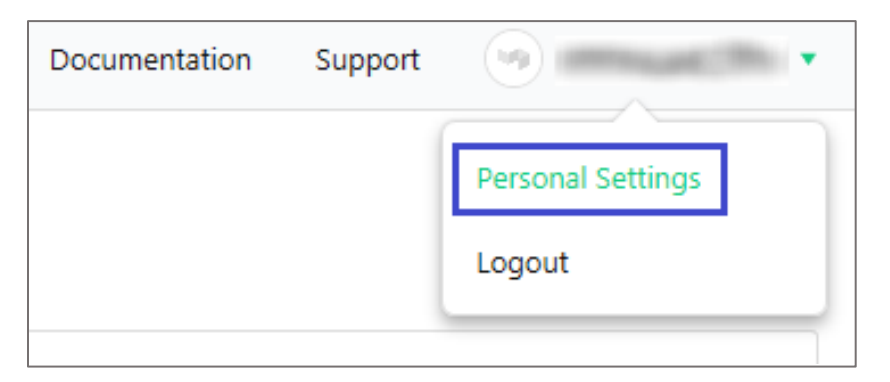

8. In the left panel, click **Email Settings**.

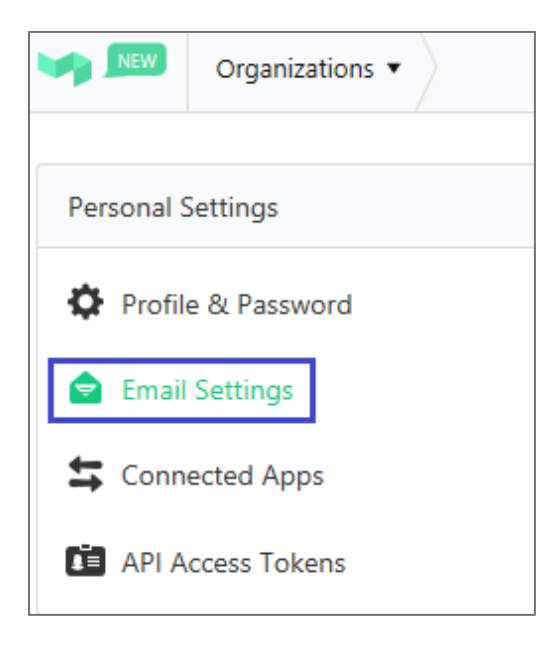

9. To add and verify user, enter the user's email address and click Add Email Address.

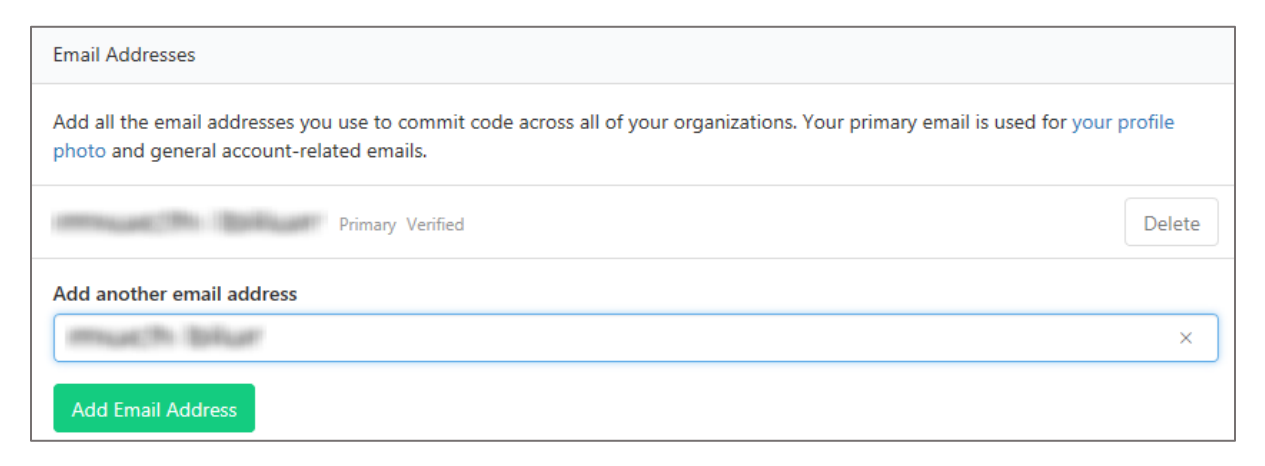

**Note:** Verify by clicking the confirmation link sent to the user address.